## **Technology License Setup**

Last Modified on 12/14/2023 3:41 pm CST

Technology licenses are assigned to customers who purchase a license to buy proprietary product from a vendor. Most commonly, seed companies with a certain proprietary type of seed will license their product. These vendors are set up as Technology Groups by selecting **Add Tech Group** at *Hub / Setup / Company Preferences* on the *Product* tab.

| 🖳 Add a Technology    | y Group                             | Х      |
|-----------------------|-------------------------------------|--------|
| Group Name            |                                     |        |
| Invoice Check Method  | Allow                               | $\sim$ |
| Booking Check Method  | Allow                               | $\sim$ |
| Delivery Check Method | Allow                               | $\sim$ |
| Ignore POS Checki     | ing For Custom Applied Transactions |        |
| Veterinary Feed Di    | OK Cancel                           |        |

As these groups are added, set the preferred level of checking for Agvance to perform when a product included in this Technology Group is entered on a ticket. Agvance automatically allows a sale if the method checked is *Allow*, gives a warning but does not stop the sale if the method is *Warn Only*, or stops the sale on a ticket where none of the customers have a valid permit number if the method is *Restrict Sale*.

Once the Technology Groups are set up, edit the products associated with that group, and choose the appropriate *Technology Group* on the *Profile* tab.

| 🖳 Pr | oduc  | t Inform:                                                                                                    | nation f | or Co | m-00 / C | orn     |             |            |           |
|------|-------|----------------------------------------------------------------------------------------------------|----------|-------|----------|---------|-------------|------------|-----------|
| Pro  | ofile | Safety                                                                                                    | Blend    | Setup | Pricing  | Tier II | Seed / Lots | Mapping Re | cs        |
|      |       | <depart< td=""><td>ment&gt;</td><th>Corn0</th><td>0</td><td>? Prod</td><td>uct ID Corn</td><td></td><td>Manufact</td></depart<> | ment>    | Corn0 | 0        | ? Prod  | uct ID Corn |            | Manufact  |
|      |       | Product                                                                                                    | Name     | Corn  |          |         |             |            | Alternate |
|      | Teo   | hnology                                                                                                    | Group    | Mons  | anto     |         |             |            | ~         |

Add the customer license numbers by editing each customer and selecting **Tech Lic #s** at the bottom of the *Add* or *Edit A Customer* screen.

| ID                           | And  | 🖳 Customer Licenses For An     | dBa Barry An       | derson                             | ×              | cations | Attribut | es  |
|------------------------------|------|--------------------------------|--------------------|------------------------------------|----------------|---------|----------|-----|
| First Name                   | Barr | Existing Licenses              | Licens             | e Num 654321                       |                | Cations | Autout   |     |
| Address 2                    | 2220 | Customer Tech License 🗠 654321 | Effectiv           | e Date//                           |                | 9       |          |     |
| Address 3<br>City            | Ass  | 987654                         | Expiratio<br>Techn | n Date//                           | y this License | rence   |          |     |
| Phone 1                      | 217- |                                |                    | <technology group=""></technology> | Active         |         |          | _   |
| Phone 2<br><county></county> | 217- |                                | _1 ▶               | Monsanto                           |                |         |          |     |
| Territory                    |      |                                |                    |                                    |                |         |          |     |
| Notes                        |      |                                |                    |                                    |                | wers    | Refr     | esh |
|                              | Inac | New Save                       |                    |                                    |                | E       | xp.Date  | ^   |
| Group                        |      | Delete                         | Sort I             | licenses                           | Done           | 12      | /31/2025 |     |
| GLN                          |      |                                |                    |                                    |                |         |          | v   |

Enter the customer's license number on the right side of the screen and double-click on the *Technology Group* column heading to choose the group to which the license applies. Place a checkmark in the *Active* checkbox if that license is currently active. Select **Done** to complete the process.

**Note:** The *Effective Date* and *Expiration Date* are only available if the Technology Group selected is marked as a Veterinary Feed Directive.